# **DYNEX**....

# Guía de instalación rápida l Reproductor de discos Blu-ray conectado DX-WBRDVD1/DX-WBRDVD1-CA

## Contenido del paquete

- Reproductor de
  Pilas AA
  - os Blu-ray Guía
    - l remoto *Guía de instalaciór*

## Instalación de las pilas del control remoto

1 Retire la cubierta del compartimiento de las pilas.

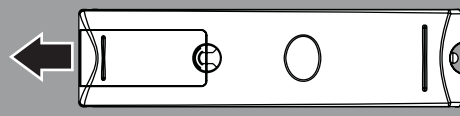

**2** Inserte dos pilas AAA en el compartimiento de pilas. Verifique que los símbolos + y - en las pilas correspondan con los símbolos <math>+ y - en el compartimiento de las pilas.

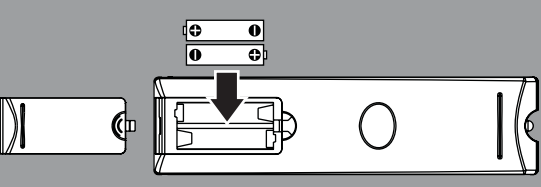

3 Vuelva a colocar la cubierta del compartimiento de la pila.

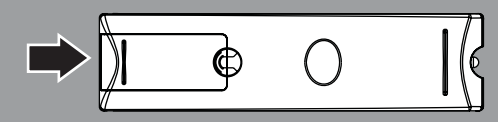

## Para obtener la *Guía del usuario* más actualizada, por favor visite <u>www.dynexproducts.com</u>

# Conexión de un televisor

## Usando una conexión de HDMI (calidad óptima)

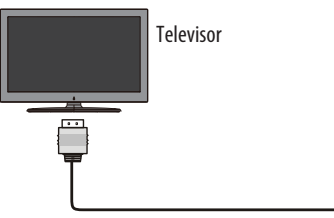

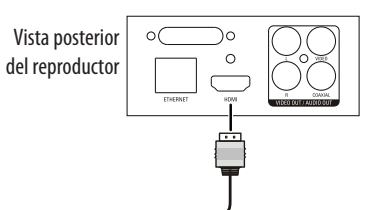

## Utilizando un cable de AV

**Nota:** el cable de AV solo puede enviar video de definición estándar (480i) a su televisor.

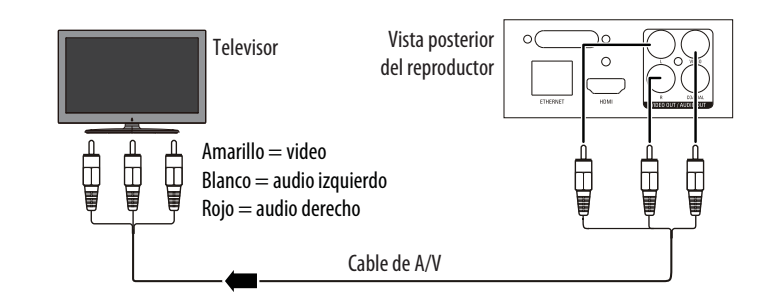

Para conectarse a un cine en casa, refiérase a su Guía del Usuario.

## Conexión y encendido de su reproductor de DVD

- 1 Enchufe el cable de alimentación en un tomacorriente estándar.
- 2 Presione el botón ひ(suspensión/encendido) en su reproductor o el botón ひ (SUSPENSIÓN/ENCENDIDO) en el control remoto.

## Conexión a su red en casa

Este reproductor se puede conectar a su red cableada usando el puerto Ethernet en la parte posterior de su reproductor o usando una red inalámbrica. El uso de una red cableada proporciona el mejor rendimiento, porque en este caso los equipos se conectan directamente a la red y no están sujetas a otros dispositivos inalámbricos. Hay dos tipos de conexiones de redes inalámbricas:

- Seleccione una red de la lista de redes disponibles
- Utilice la configuración de WIFI protegida

## Conexión a Internet con una red inalámbrica:

- 1 Configure su punto de acceso o enrutador inalámbrico (si no se ha hecho).
- 2 Presione ENTER (Entrar). Se abre el menú Settings.

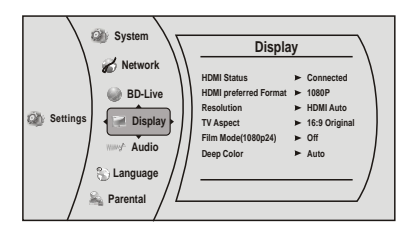

**3** Presione ▲ o ▼ para seleccionar **Network** (Red) y presione **ENTER** (Entrar).

4 Se abre la pantalla Wireless (Inalámbrico).

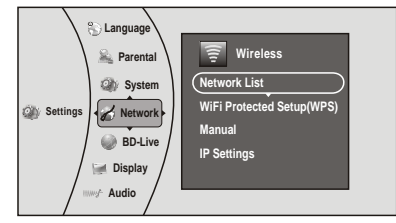

**5** Presione **ENTER** (Entrar). Se abre la pantalla de la lista de redes (*Network List*) mostrando una lista de las redes inalámbricas disponibles.

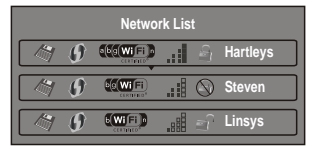

- 6 Presione ▲ o ▼ para seleccionar la red inalámbrica a la que desea conectar su reproductor y presione ENTER (Entrar). Se abre la pantalla de configuración de la red (*Network Setup*) con las siguientes opciones:
- Connect: conectarse a esta red.
- WPS Pin: crear una contraseña aleatoria para el número PIN.
- Cancel (Cancelar): regresar a la lista de redes.
- 7 Si su red no utiliza codificación, presione ▲ o ▼ para seleccionar Connect (Conectar) y presione ENTER (Entrar). Si la red inalámbrica está funcionando, se debe ver una marca de verificación y un mensaje de conexión en el televisor. Si el mensaje no aparece, repita los pasos anteriores.
  - Si su red utiliza codificación:
  - a Presione ▲ o ▼ para seleccionar el campo **Password** (Contraseña) y presione **ENTER**. Se abre el teclado de pantalla.
  - b Presione ▲, ▼, ◀, o ▶ para seleccionar la primera letra en el campo
    Password (Contraseña) y presione ENTER. Repita este paso para ingresar el resto de la contraseña. Si comete un error, use la tecla de borrar (Clear) para eliminar el carácter.
  - c Después de ingresar la contraseña, seleccione la palabra roja "Done" (Listo) en la esquina superior izquierda y presione **ENTER** (Entrar) para cerrar el teclado.
- d Presione ▲ o ▼ para seleccionar **Connect** (Conectar) y presione **ENTER**. Aparece un mensaje de conexión. Seleccione **Close** (Cerrar) y luego presione **ENTER** (Entrar). Si no estableció correctamente la conexión, repita los pasos indicados anteriormente.
- e Presione ◀ para ir al menú anterior.

## Configuración de la protección de Wi-Fi (WPS)

- 1 Presione ENTER (Entrar). Se abre el menú Settings.
- 2 Presione ▲ o ▼ para seleccionar **Network** (Red).

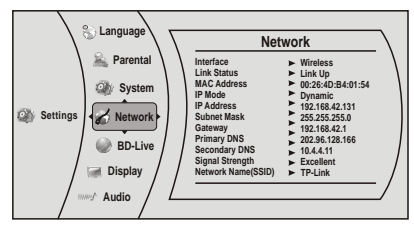

3 Presione ▶, y luego ▼ para seleccionar WiFi Protected Setup (WPS)
 (Configuración de una red Wi-Fi protegida) y presione ENTER (Entrar). Aparece una pantalla, pidiéndole que presione el botón en su enrutador.

4 Presione el botón en la parte superior de su enrutador. Una pantalla deberá aparecer en su televisor con el mensaje "Success" (Éxito) cuando su reproductor se ha conectado al enrutador. Presione ENTER (Entrar) para cerrar el mensaje.

| Network List |                             |             |     |            |          |
|--------------|-----------------------------|-------------|-----|------------|----------|
|              | $\boldsymbol{\mathfrak{g}}$ |             | .:: | 9          | Hartleys |
|              | 9                           | DO WIFI     |     | $\bigcirc$ | Steven   |
|              | 9                           | <b>WIFI</b> |     | ĥ          | Linsys   |

#### **5** Presione **4** para ir al menú anterior.

#### Conexión a Internet con una red cableada:

1 Conecte un cable de red a la toma **INTERNET** en la parte posterior de su reproductor y en un enrutador cableado usando un cable LAN o Ethernet disponible.

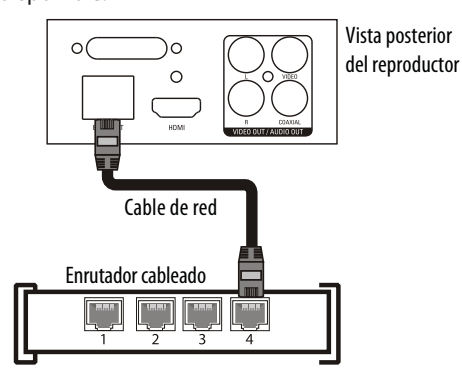

2 Presione ENTER (Entrar). Se abre el menú Settings.

#### 3 Seleccione Network (Redes).

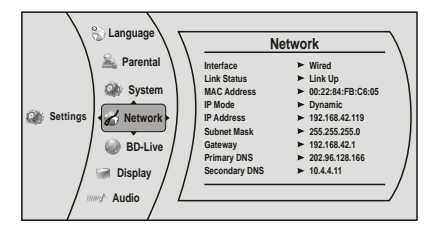

- 4 Si la conexión de red está activada, Link Up (Vínculo activo) aparecerá junto a Link Status (Estado de vínculo). Si la conexión de red no está activada, Link Down (Vínculo inactivo) aparecerá junto a Link Status (Estado de vínculo).
- 5 Presione ENTER (Entrar), seleccione *IP Mode* (Modo de IP) y presione ENTER.
- 6 Presione ▲ o ▼ para seleccionar un modo de IP (*IP Mode*) Se puede seleccionar:
- Dynamic (Dinámico): utiliza DHCP para obtener una dirección IP automáticamente.
- Manual: le permite configurar manualmente la configuración de red (refiérase a la *Guía del usuario* para configurar su conexión manualmente).

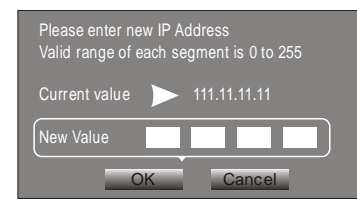

#### 

## Verificación de su conexión de red

1 Presione ENTER (Entrar). Se abre el menú Settings.

- 2 Presione ▲ o ▼ para seleccionar **Network** (Red) y presione **ENTER** (Entrar).
- 3 Presione ▲ o ▼ para seleccionar **Network Test** (Verificación de redes), y presione **ENTER** (Entrar). La verificación de la red comenzará y ejecutará tres pruebas:
  - **1 Verificación de red local.** Si esta prueba falla, compruebe la conexión a la red de su hogar.
    - Si tiene una conexión cableada:
      - \* Asegúrese de que su cable de red esté conectado firmemente a su enrutador y a su reproductor.
      - \* Asegúrese de que su enrutador esté correctamente conectado a su módem de cable o DSL.
    - Si tiene una conexión inalámbrica:
    - Asegúrese de que su enrutador esté correctamente conectado a su módem de cable o DSL.
    - \* Asegúrese de que su reproductor se encuentre en el rango de alcance de su enrutador.
    - \* Asegúrese de que su red WI-FI esté seleccionada.
    - \* Si cuenta con una contraseña de seguridad, asegúrese de ingresar la contraseña correctamente.
    - \* Si se necesita más ayuda para ajustar la seguridad y obtener su contraseña de seguridad, contacte el fabricante de su enrutador y/o el fabricante de su módem de cable o DSL.
  - 2 Verificación del servidor DNS. Si esta prueba falla, podría existir un problema con su proveedor de servicio de Internet.
  - Asegúrese de que su enrutador esté correctamente conectado a su módem de cable o DSL.
  - Póngase en contacto con su proveedor de servicio de Internet para obtener ayuda.
  - **3 Verificación de la conexión de Internet**. Si esta prueba falla, podría existir un problema con su proveedor de servicio de Internet.
  - Asegúrese de que su enrutador esté correctamente conectado a su módem de cable o DSL.
  - Póngase en contacto con su proveedor de servicio de Internet para obtener ayuda.

### Usando las aplicaciones conectadas

Podrá ver películas por Internet (por ejemplo, de Netflix o CinemaNow) o escuchar la radio por Internet Pandora. Antes de poder usar estos servicios de Internet, deberá:

- Haber conectado el reproductor a Internet y haber pasado la verificación de red.
- Tener una cuenta válida con estos servicios.

# Disfrutar las películas con Netflix (Aplicación solo disponible en los EE.UU. y Canadá)

- Seleccione Netflix para registrar el receptor con su cuenta de Netflix. Siga las instrucciones en pantalla. Se le proveerá un código de activación.
- 2 Si ya tiene una cuenta de Netflix, inicie sesión en su cuenta desde su computadora. Haga clic en el enlace Your Account & Help (Su cuenta y ayuda) en la esquina superior derecha de la pantalla.
- 3 En la sección WATCHING INSTANTLY ON YOUR TV OR COMPUTER (Visualización instantánea en su televisor o computadora), haga clic en Activate a Netflix Ready Device (Activar un dispositivo listo para Netflix) e ingrese el código de activación que obtuvo en el paso 1. - O -

Si no posee una cuenta de Netflix, visite <u>http://www.netflix.com/Dynex</u> (EE.UU.) o <u>http://www.netflix.ca/Dynex</u> (Canadá) para comenzar su prueba gratuita e ingrese el código de activación que obtuvo en el paso 1 en el campo **Dynex code** (Código de Dynex) en la pantalla.

- 4 Después de configurar su cuenta y activar su reproductor de discos Blu-ray, explore **Instant** (Instantánea) desde la ficha **Your Queue** (Su cola) y agregue películas a su cola.
- **5** Para salir de Netflix, presione <sup>↑</sup>/**Setup**.

# Disfrutar las películas con CinemaNow (Aplicación solo disponible en los EE.UU.)

- 1 Primero configure su cuenta de CinemaNow por medio de su computadora. Visite <u>www.cinemanow.com/activate</u> para obtener un PIN de activación.
- 2 Inicie sesión con CinemaNow con su información de cuenta y contraseña.
- 3 Examine Activate/Deactivate (Activar/Desactivar) en la sección My Account (Mi cuenta).
- **4** Haga clic en **Activate a New Device** (Activar un nuevo dispositivo) e inicie sesión nuevamente con su nombre de usuario y contraseña.
- **5** Ingrese cualquier nombre en la sección **Name Your Device** (Nombre su dispositivo) y haga clic en **Continue** (Continuar). Se le habrá suministrado un número de activación válido para ingresar en el campo de activación dentro de la aplicación CinemaNow en su reproductor de discos Blu-ray.
- 6 Una vez que se haya establecido exitosamente una conexión de Internet en su reproductor de discos Blu-ray, seleccione la aplicación **CinemaNow** usando su control remoto y presione **ENTER** (Entrar).
- 7 Seleccione la ficha **Settings** (Configuración) en la parte inferior de la pantalla y presione **ENTER**.
- 8 Seleccione Activate (Activar) e ingrese su código de activación. Ahora podrá rentar películas usando CinemaNow.
- 9 Para salir de CinemaNow, presione <sup>↑</sup>/Setup.

# Escuchando música con Pandora (Aplicación disponible en EE.UU.)

- Para usar una cuenta actual de Pandora:
- **1** Presione ▲ o ▼ para seleccionar Pandora y presione **ENTER** (Entrar).
- 2 Seleccione I have a Pandora account (Tengo una cuenta de Pandora) entre las opciones e inicie sesión con la información de su cuenta.

#### Para crear una nueva cuenta de Pandora en su reproductor: 1 Seleccione **Pandora**.

- 2 Seleccione I am new to Pandora (Soy nuevo en Pandora) entre las opciones. Recibirá un código de activación.
- **3** En su computadora, visite <u>www.pandora.com/dynex</u> e ingrese el código de activación del paso 2 y haga clic en **Activate** (Activar).
- **4** Haga clic en **Create a Pandora Account** (Crear una cuenta de Pandora) y siga las instrucciones en pantalla.
- 5 Para salir de Pandora, presione Home/Setup (Inicio/Configuración).
- Para crear una nueva cuenta de Pandora usando una computadora:
- Visite <u>http://www.pandora.com/</u> para crear una cuenta nueva.

Póngase en contacto con la compañía asociada (no con Dynex) si encuentra un problema usando una de estas aplicaciones: **Nota**: los números de soporte para las aplicaciones conectadas se aplican únicamente al mercado estadounidense.

#### Netflix:

www.netflix.com/help 1-866-579-7113

## CinemaNow:

www.cinemanow.com/support

Pandora:

http://blog.pandora.com/faq/

### Usando las aplicaciones conectadas

Para estar actualizado en las opciones de servicio en el futuro, visite <u>www.dynexproducts.com</u>.

### Garantía limitada de un año

Visite www.dynexproducts.com para más información.

### **Comuníquese con Dynex:**

Para servicio al cliente, llame al 800-305-2204 www.dynexproducts.com

© 2012 BBY Solutions, Inc. Todos los derechos reservados. DYNEX es una marca comercial de BBY Solutions, Inc. Registrada en ciertos países. Todos los otros productos y los nombres de marca son marcas comerciales de sus respectivos dueños.